# **UNEIMPACT**

# Stop B Partnership

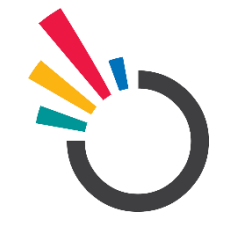

# USER MANUAL FIRST RESPONDER DASHBOARD

- ) Dure Technologies **Stop TB Partnership** 

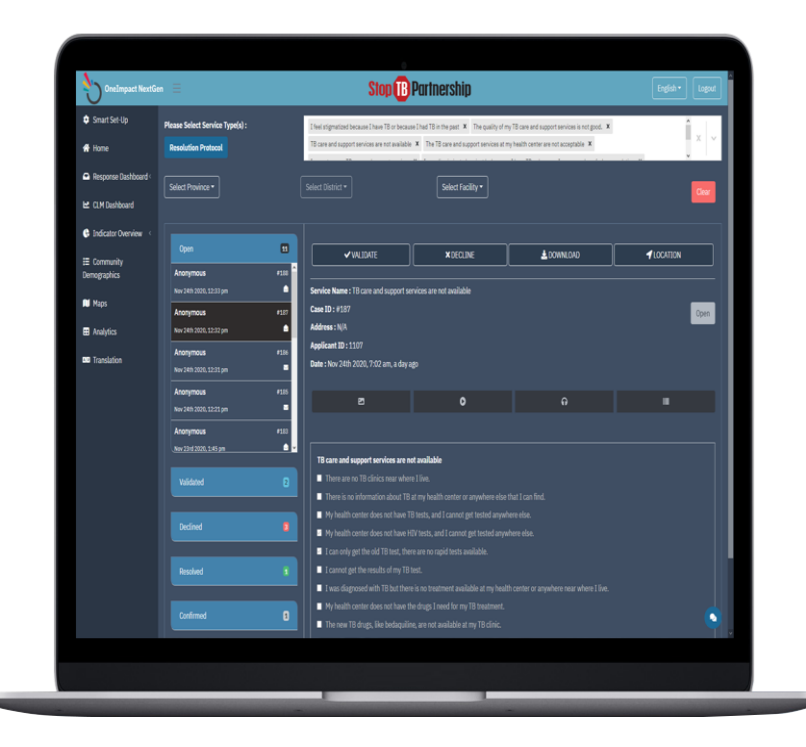

# CONTENTS

| Bac        | kground                                       | 3  |
|------------|-----------------------------------------------|----|
| <u>1.</u>  | Introduction to OneImpact RESPONSE MODULE     | 3  |
| <u>2.</u>  | Purpose of OneImpact Response Dashboard       | 3  |
| <u>3.</u>  | The Purpose and Organization of the Manual    | 3  |
| <u>4.</u>  | OneImpact User and Roles                      | 4  |
| Usiı       | ng OneImpact Response Dashboard               | 5  |
| <u>5.</u>  | Step 1: Login                                 | 5  |
| <u>6.</u>  | Step 2: Accessing Response Dashboard          | 6  |
| <u>7.</u>  | Step 3: Inbox and categories                  | 7  |
| <u>8.</u>  | Step 4: Validate/Decline A Challenge          | 8  |
| <u>9.</u>  | Step 5: Resolve/Unable to Resolve a Challenge | 9  |
| <u>10.</u> | Step 6: Community Response Reports            | 10 |
| Inb        | ox Features                                   | 10 |
| <u>11.</u> | Inbox                                         | 10 |
| <u>12.</u> | Switch Language                               | 13 |
| Tro        | ubleshooting                                  | 14 |

# BACKGROUND

# INTRODUCTION TO ONEIMPACT RESPONSE MODULE

First Responders Inbox is a real-time web-based application that would allow the In-country response team to perform the following activities.

- To keep a track of the challenges reported in the system
- To resolve/decline a challenge that has been reported in the system
- To download an individual challenge report
- To chat with the community user for further investigation on a challenge
- To segregate based on different categories to respond to a specific challenge

# PURPOSE OF ONEIMPACT RESPONSE DASHBOARD

The document is a complete guide for the First Responders or In-country implementers on how to use the Response module. It contains instructions on each of the components supported with illustrations for ease of understanding the flows & features. This document will serve as a USER GUIDE.

# THE PURPOSE AND ORGANIZATION OF THE MANUAL

The user's manual consists of four sections: BACKGROUND, USING ONEIMPACT RESPONSE DASHBOARD, INBOX FEATURES, and TROUBLESHOOTING.

**BACKGROUND** section explains in general terms the system and the purpose for which it is intended.

**USING ONEIMPACT RESPONSE DASHBOARD** section provides step by step usage guide on how to login and navigate around the system.

**INBOX FEATURES** section explains the different modules and features involved in the system.

**TROUBLESHOOTING** section describes what are the different measures that can be taken into consideration in case of any issues that are faced on-field.

# ONEIMPACT USER AND ROLES

The application allows user roles and access to be established. The access is divided into user roles and development group.

# **User Roles**

- Mobile application user Community users
- First Responder Responds to the challenges reported by the community users
- Accountability dashboard Civil society group monitoring the overall statistics

# USING ONEIMPACT RESPONSE DASHBOARD

# STEP 1: LOGIN

- To access the web-based platform for the Response module, the first responder needs to enter the URL (<u>Click here</u>) in a chrome browser.
- Once the URL is entered, the first responder needs to enter the desired credentials as shared with them.

| Imonitor Nextgen |                                    |                  |  |
|------------------|------------------------------------|------------------|--|
|                  |                                    |                  |  |
|                  |                                    |                  |  |
|                  | Login<br>Sign In to your community |                  |  |
|                  | Email                              |                  |  |
|                  | Password                           |                  |  |
|                  | Login                              | Forgot password? |  |
|                  |                                    | KeBistel         |  |
| THERE            |                                    |                  |  |
| POWERED BY       |                                    |                  |  |

Figure: 1.0.0

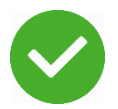

On successfully entering the credentials, you are now all set to respond to the challenges through the response module.

# STEP 2: ACCESSING RESPONSE DASHBOARD

To access this module, click on the **Response Dashboard** option on the left menu or from the home screen.

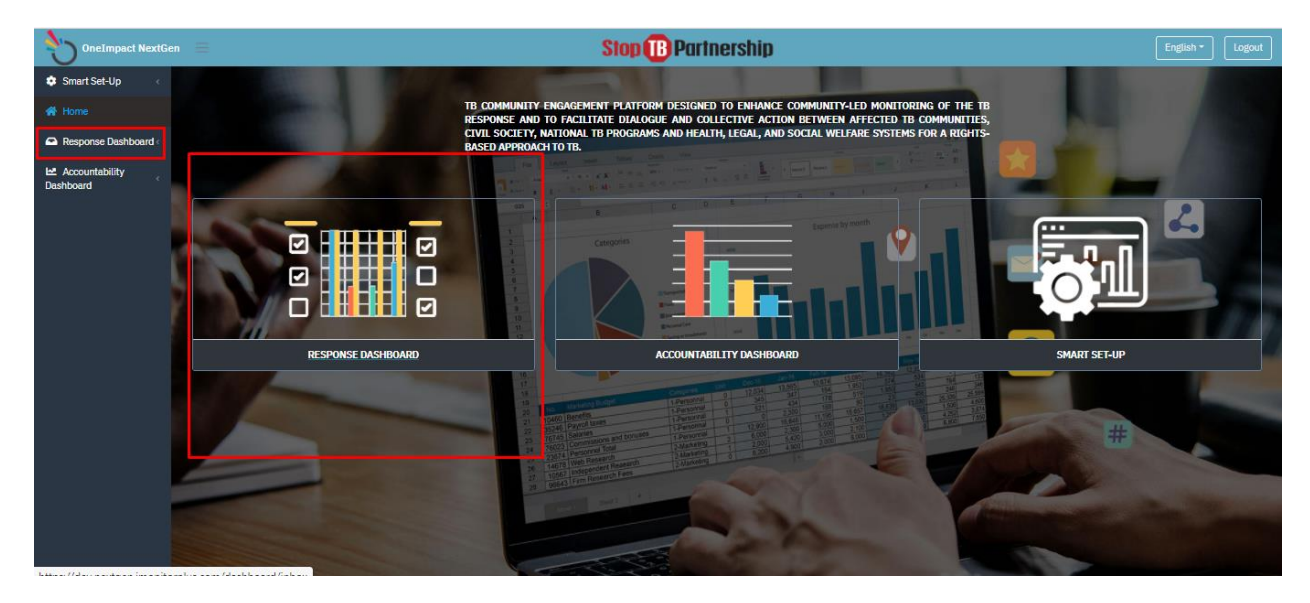

Figure: 1.0.1

# **STEP 3: INBOX AND CATEGORIES**

**3.1** - Click on the **Inbox** to access all the challenges reported. The module is further divided into various categories, namely Open, Validated, Resolved, Declined, and Unable to Resolve.

**3.2** - Click on **Filter** option to search for a particular category of challenge. Challenges can be filtered based on **Province/District/Facility**. Click on **Resolution Protocol** button to follow the protocol to respond to a particular challenge.

| OneImpact NextG     |                        |                     | Stop 🚺                                               | Partnership                                     |      | English - Logout |  |  |  |
|---------------------|------------------------|---------------------|------------------------------------------------------|-------------------------------------------------|------|------------------|--|--|--|
| Smart Set-Up        | Fitters :              |                     | Barriers to TB Support Services X Human Rights       | Violations X Barriers to TB Services X TB Stign | na X | × ~              |  |  |  |
| A Home              |                        |                     |                                                      |                                                 |      |                  |  |  |  |
| Response Dashboard~ | Select Province -      |                     | Select District -                                    | Select Facility -                               |      | Clear            |  |  |  |
| Inbox<br>Community  | Resolution Protocol    | Resolution Protocol |                                                      |                                                 |      |                  |  |  |  |
| Response Reports    | Open                   |                     | ✓ VALIDATE                                           | ×DECLINE                                        |      |                  |  |  |  |
| Dashboard           | Anonymous              | #267                |                                                      |                                                 |      |                  |  |  |  |
|                     | Dec 2nd 2020, 11:06 am | <u> </u>            | Service Name : TB Stigma                             |                                                 |      |                  |  |  |  |
|                     | Anonymous              |                     | Case ID : #267                                       |                                                 |      | Open             |  |  |  |
|                     | Dec 2nd 2020, 11:06 am | -                   | Address : N/A                                        |                                                 |      |                  |  |  |  |
|                     | Anonymous              |                     | Applicant ID: 1204                                   |                                                 |      |                  |  |  |  |
|                     | Dec 2nd 2020, 11:06 am |                     | Date : Dec 2nd 2020, 5:36 am, 6 hours ago            |                                                 |      |                  |  |  |  |
|                     | Anonymous              |                     |                                                      | •                                               | 0    | _                |  |  |  |
|                     | Dec 2nd 2020, 11:06 am | -                   |                                                      | Ŭ                                               |      |                  |  |  |  |
|                     | Anonymous              |                     |                                                      |                                                 |      |                  |  |  |  |
|                     | Dec 2nd 2020, 11:05 am | -                   |                                                      |                                                 |      |                  |  |  |  |
|                     |                        |                     | Solf stisms                                          | ecause i nau ro in the past.                    |      |                  |  |  |  |
|                     | Validated              |                     | Perceived stigma                                     |                                                 |      |                  |  |  |  |
|                     |                        |                     | <ul> <li>Family/Community stigma</li> </ul>          |                                                 |      |                  |  |  |  |
|                     | Declined               |                     | <ul> <li>Stigma in a health setting</li> </ul>       |                                                 |      |                  |  |  |  |
|                     |                        |                     | <ul> <li>Stigma in a work environment</li> </ul>     |                                                 |      |                  |  |  |  |
|                     |                        |                     | <ul> <li>Stigma in an educational setting</li> </ul> |                                                 |      |                  |  |  |  |

Figure: 1.0.2

| OneImpact NextGe         |                                                                                                    |                                                          | Stop 🕕                                                                                                    | Partnership |             | English - Logout |  |  |
|--------------------------|----------------------------------------------------------------------------------------------------|----------------------------------------------------------|----------------------------------------------------------------------------------------------------|-------------|-------------|------------------|--|--|
| 🔹 Smart Set-Up 🧹         | Itters: Barriers to TB Support Services X Human Rights Violations X Barriers to TB Services X TB Stigma X |                                                          |                                                                                                    |             |             |                  |  |  |
| Response Dashboard       | Select Province -                                                                                         | Select Province  Select District  Select Facility  Ctear |                                                                                                    |             |             |                  |  |  |
| Accountability Cashboard | Resolution Protocol                                                                                       |                                                          |                                                                                                    |             |             |                  |  |  |
|                          | Open                                                                                                    | 157                                                      | L DOV                                                                                                    | VNLOAD      | <b>1</b> LO | CATION           |  |  |
|                          | Validated                                                                                                 |                                                          | Service Name : Barriers to TB Services<br>Case ID : #366                                                                                                    |             |             | Resolved         |  |  |
|                          | Declined                                                                                                  |                                                          | Address : N/A<br>Applicant ID : 1245<br>Date : Dec 3rd 2020, 7:07 am, 8 days and                                                                                                   |             |             |                  |  |  |
|                          | Resolved                                                                                                  |                                                          | Reason : Test                                                                                                    |             |             |                  |  |  |
|                          | Anonymous<br>Dec 11th 2020, 9:31 am                                                                       | #366                                                     | e                                                                                                    | 0           | ត           | -                |  |  |
|                          | Confirmed                                                                                                 | 2                                                        | Barriers to TB services TB services are not available                                                                                                    |             |             |                  |  |  |
|                          | Unable to resolve                                                                                         | 2                                                        | I cannot access TB services     The TB services at my health center are not acceptable     The quality of my TB services is not good     The quality of my TB services is not good |             |             |                  |  |  |

Figure: 1.0.3

# STEP 4: VALIDATE/DECLINE A CHALLENGE

Click the **Open** section followed by a particular challenge reported under the Open section to Validate/Decline it. You can also download the challenge details and verify the from where it was reported by clicking download/location button. You can validate/decline a particular challenge by simply clicking on the VALIDATE/DECLINE option. Click on Validated/Declined sections to check the challenges that have been marked as valid/decline. Click on the Resolved/Unable to Resolve section to check which challenges were marked as RESOLVED/UNABLE TO RESOLVE.

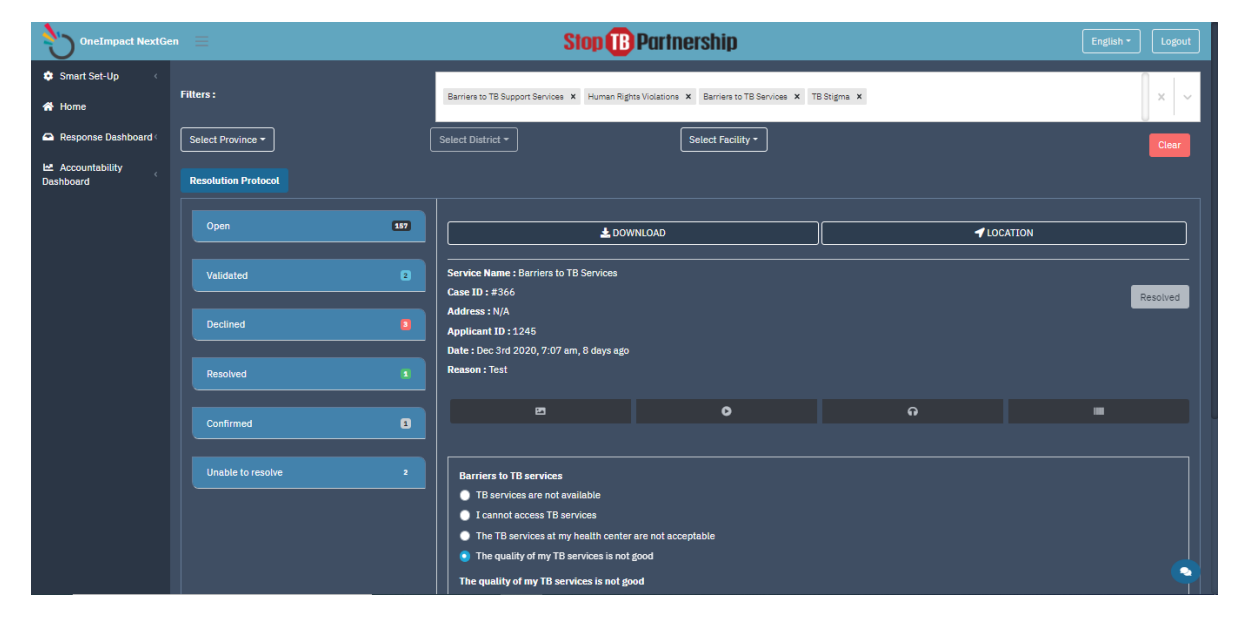

Figure: 1.0.4

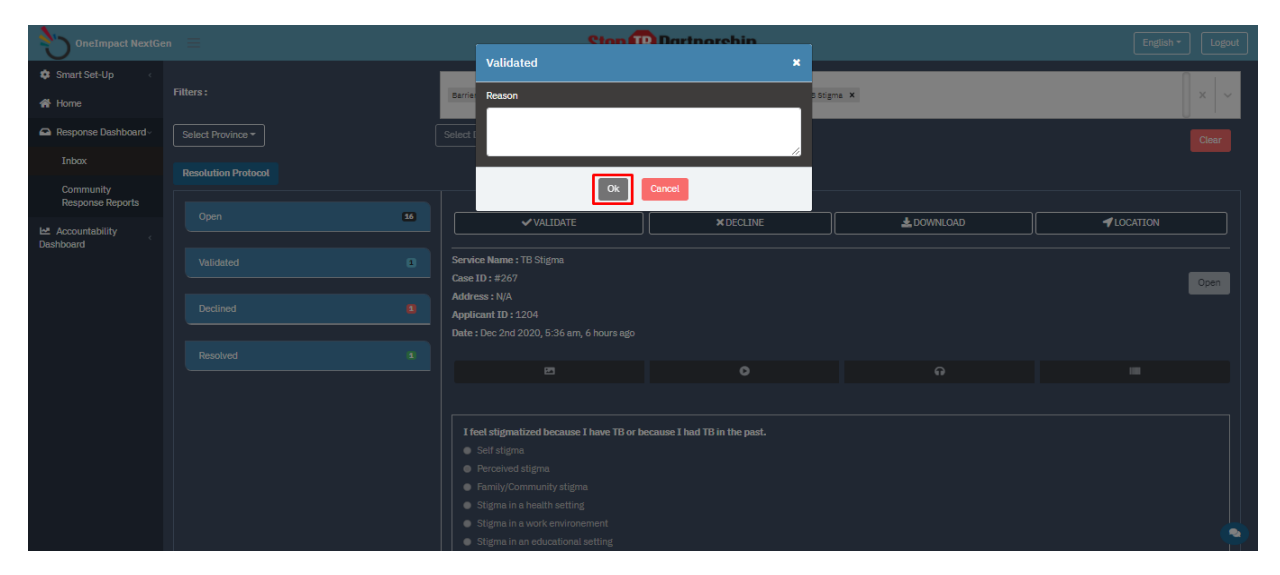

Figure: 1.0.5

| OneImpact NextGe            | OneEmpact NextGen = Stop®Partnership English* Logout |           |                                                                                                    |                                                                             |                                 |          |  |  |
|-----------------------------|------------------------------------------------------|-----------|----------------------------------------------------------------------------------------------------|-----------------------------------------------------------------------------|---------------------------------|----------|--|--|
| 🔹 Smart Set-Up 🤇            | Filters :                                            |           | Barriers to TB Support Services X Human Right                                                                                                    |                                                                             |                                 |          |  |  |
| Response Dashboard          | Select Province -                                    |           | Select District -                                                                                                    | Select District * Select Facility *                                         |                                 |          |  |  |
| Accountability<br>Dashboard | Resolution Protocol                                  |           |                                                                                                    |                                                                             |                                 |          |  |  |
|                             | Open                                                 | 157       | L DOW                                                                                                    | NLOAD                                                                       | <b>4</b> LC                     | OCATION  |  |  |
|                             | Validated                                            |           | Service Name : Barriers to TB Support Sen<br>Case ID : #407<br>Address : N/A                                                                                                    | ices                                                                        |                                 | Declined |  |  |
|                             | Anonymous<br>Dec 10th 2020, 6:17 am                  | #407      | Date : Dec 10th 2020, 5:51 am, a day ago<br>Reason : Test                                                                                                    |                                                                             |                                 |          |  |  |
|                             | Anonymous                                            | #404      | <b>P</b>                                                                                                    | •                                                                           | 6                               |          |  |  |
|                             | Anonymous Dec 3rd 2020, 10:18 am                     | #365<br>🝙 |                                                                                                    |                                                                             |                                 |          |  |  |
|                             | Resolved                                             |           | I do not have access to the support services I need during my TB treatment.  There is no information about where I can get mental health services.  The mental health services in my area are not accessible to me. |                                                                             |                                 |          |  |  |
|                             | Confirmed                                            | 2         | There is no information about where     The nutritional support available in n     There is no information on how to fin                                                                                            | ny area is not accessible to me.<br>d a lawyer to help with my legal or hum | an rights issues related to TB. | •        |  |  |

Figure: 1.0.6

#### STEP 5: RESOLVE/UNABLE TO RESOLVE A CHALLENGE

Once a challenge has been validated, it is filed under validated. It is now the first responder's responsibility to coordinate a response, in accordance with the response protocol. Once the first responders take the action outlined in the protocol the first responder must click on RESOLVED / UNABLE TO RESOLVE depending on the outcome.

| OneImpact NextGe                               | en 🗮                                     |                         | Stop 🚺                                                                                            | English • Logout                            |                           |       |  |  |
|------------------------------------------------|------------------------------------------|-------------------------|---------------------------------------------------------------------------------------------------|---------------------------------------------|---------------------------|-------|--|--|
| <ul> <li>Smart Set-Up</li> <li>Home</li> </ul> | Filters :                                |                         | Barriers to TB Support Services X Human Rights Violations X Barriers to TB Services X TB Stigma X |                                             |                           | x -   |  |  |
| 🕰 Response Dashboard~                          | Select Province -                        | ĺ                       | Select District -                                                                                 | Select Facility -                           |                           | Clear |  |  |
| Inbox                                          | Resolution Protocol                      |                         |                                                                                                   |                                             |                           |       |  |  |
| Community<br>Response Reports                  |                                          |                         |                                                                                                   |                                             | ]                         |       |  |  |
| 🗠 Accountability                               | Open                                     | 157                     | ✓ RESOLVE                                                                                         | O UNABLE TO RESOLVE                         | A DOWNLOAD                |       |  |  |
| Dashboard                                      | Validated                                | a                       | Service Name : Barriers to TB Support S                                                           | ervices                                     |                           |       |  |  |
| OVELVIEW                                       | Anonymous                                | Acos ID: #405 Validated |                                                                                                   |                                             |                           |       |  |  |
| Reported Challenges                            | 285 Dec 104 2020, 12:41 pm Address : N/A |                         |                                                                                                   |                                             |                           |       |  |  |
| Resolution Status                              | Anonymous                                | #366                    | Date : Dec 10th 2020, 5:51 am, a day ag                                                           | go                                          |                           |       |  |  |
| D                                              | Dec 3rd 2020, 10:17 am                   |                         | Reason : test                                                                                     |                                             |                           |       |  |  |
| Response Efficiency                            | Anonymous                                | #361                    |                                                                                                   |                                             |                           |       |  |  |
| Maps                                           | Dec Srd 2020, 10:18 am                   | <u></u>                 | <b>E</b>                                                                                          | •                                           |                           |       |  |  |
| Community                                      | Anonymous                                | #247                    |                                                                                                   |                                             |                           |       |  |  |
| Demographics                                   | Dec 3rd 2020, 6:42 am                    |                         |                                                                                                   |                                             |                           |       |  |  |
| Analytics                                      |                                          |                         | I do not have access to the support :                                                             | services I need during my TB treatment.     |                           |       |  |  |
| Printiplico                                    | Declined                                 |                         | There is no information about whe                                                                 | ere I can get mental health services.       |                           |       |  |  |
|                                                |                                          |                         | The mental health services in my                                                                  | area are not accessible to me.              |                           |       |  |  |
|                                                | Confirmed                                |                         | There is no information about whe                                                                 | ere I can get nutritional support.          |                           |       |  |  |
|                                                |                                          |                         | The nutritional support available i                                                               | n my area is not accessible to me.          | 1.1.1.1.1.70              |       |  |  |
|                                                | Upable to reache                         |                         | There is no information on how to                                                                 | a lawyer to help with my legal or human rig | nts issues related to 1B. |       |  |  |

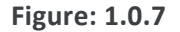

# STEP 6: COMMUNITY RESPONSE REPORTS

Click on Community Response Reports to generate the overall details around user registration and challenges reported.

| OneImpact NextGe               | n 🗉 Stop 🚯 Partnership                       | English - Logout |
|--------------------------------|----------------------------------------------|------------------|
| 🔹 Smart Set-Up 🧹               |                                              |                  |
| 👚 Home                         | Nepurts                                      |                  |
| Response Dashboard+            | Community Snapshot Report                    |                  |
| Inbox                          | without comments                             |                  |
| Community<br>Response Reports  | Community Snapshot Report Including comments |                  |
| Le Accountability<br>Dashboard |                                              |                  |
|                                |                                              |                  |
|                                |                                              |                  |
|                                |                                              |                  |
|                                |                                              |                  |
|                                |                                              |                  |
|                                |                                              |                  |
|                                |                                              |                  |
|                                |                                              |                  |
|                                |                                              |                  |

Figure: 1.0.8

# **INBOX FEATURES**

#### INBOX

This section helps the first responder to Validate/Decline/Resolve/Unable to Resolve a challenge reported in the system. For every action that the first responder would perform, a remark/comment needs to be necessarily sent. Following are the categories and its definition for the Inbox section:

- **Open**: Any challenge that has been raised from the app will appear under the open tab
- **Validated**: Any challenge marked as validated would appear under the validated tab. The First responder should validate each challenge that is reported.
- **Declined**: Any challenge that has been marked as Decline from the list of Open challenges would move to the Declined tab. A declined case is an invalidated case.
- **Resolved**: Any challenge that has been marked as Resolve from the list of Open challenges would appear under the Resolved tab.

Created by: Dure Technologies and Stop TB Partnership

- Unable to resolve; Any challenge marked unable to resolve would appear under unable to resolve.
- **Confirmed**: Any challenge marked resolved from the first responder and confirmed from the user end would appear under the Confirmed tab.
- **Not-Confirmed** Any challenge marked Not-Confirmed from the user side would appear under the Not-Confirmed tab.

| OneImpact NextGe                               | en 🗮                |    | Stop (1                                                                                                    | Partnership                  |            | English - Logout | t |
|------------------------------------------------|---------------------|----|----------------------------------------------------------------------------------------------------|------------------------------|------------|------------------|---|
| <ul> <li>Smart Set-Up</li> <li>Home</li> </ul> | Filters :           |    | Barriers to TB Support Services X Human Rights \                                                                                                    | x   ~                        | -          |                  |   |
| Response Dashboard                             | Select Province -   |    | Select District *                                                                                                    | Select Facility *            |            | Clear            |   |
| Community<br>Response Reports                  | Resolution Protocol |    |                                                                                                    |                              |            |                  |   |
| Accountability                                 | Open                | 16 | ✓ VALIDATE                                                                                                    | × DECLINE                    | A DOWNLOAD |                  |   |
| Dasnboard                                      | Validated           | 1  | Service Name : TB Stigma<br>Case ID : #267                                                                                                    |                              |            | Open             |   |
|                                                | Declined            | ٥  | Address : N/A<br>Applicant ID : 1204<br>Date - Dec 2nd 2020 5:36 am 6 bours ago                                                                                                    |                              |            |                  |   |
|                                                | Resolved            |    |                                                                                                    | •                            | A          |                  |   |
|                                                |                     |    | Ifeel stigmatized because I have TB or b           Self stigma           Proceved stigma           Fannily/Community stigma           Stigma in a health setting           Stigma in a work environment           Stigma in a determine setting | ecause I had T8 in the past. |            |                  |   |

Figure: 1.0.9

The first responder needs to provide a reasoning for validating/declining a challenge.

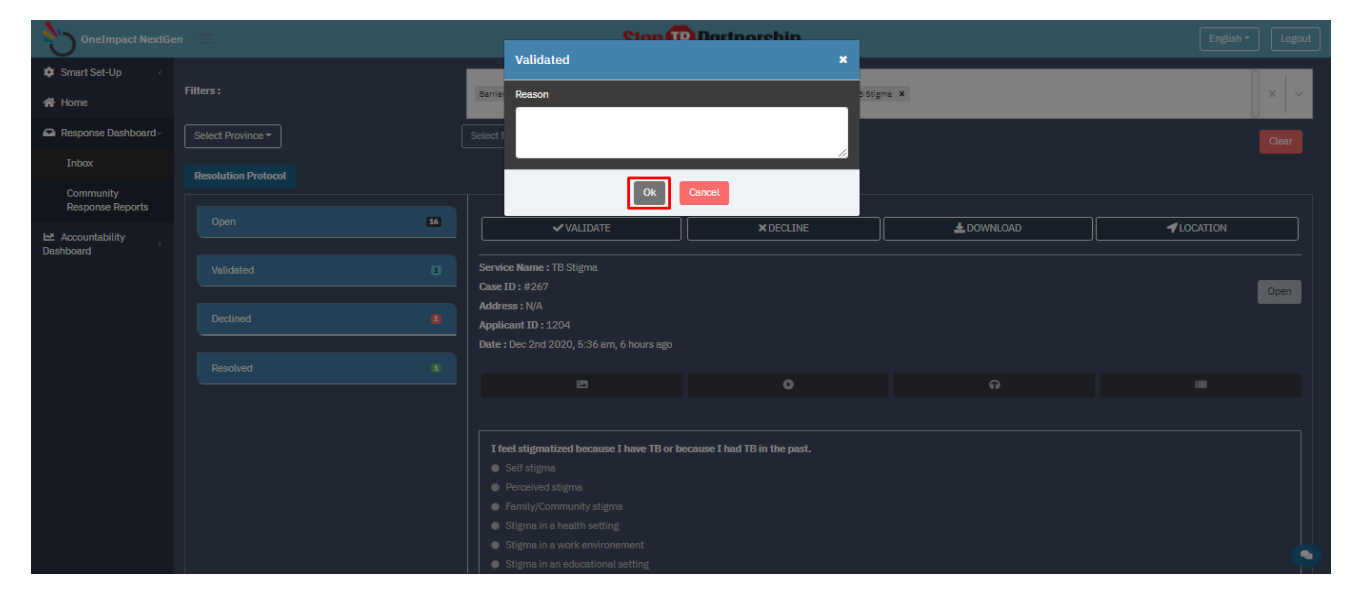

Figure: 1.1.0

# **Challenge details**

- Whenever a challenge appears under Open category, the first responder can simply scroll-down on a challenge and identify the actual responses given by the community users.
- In addition, the first responder can also evaluate the evidence shared by the community user.
- Moreover, the first responder can also use the filter function to respond to a specific category of issues.

| OneImpact NextGe              | en 📃                | Stop B Partnership                                                                                                    | English * Logout |
|-------------------------------|---------------------|----------------------------------------------------------------------------------------------------|------------------|
| 🔹 Smart Set-Up 🧹              |                     |                                                                                                    |                  |
| 🕋 Home                        | Filters :           | Barriers to TB Support Services X Human Rights Violations X Barriers to TB Services X TB Stigma X                                                                                                    | × ×              |
| Response Dashboard~           | Select Province -   | Select District * Select Facility *                                                                                                    | Clear            |
| Inbox                         | Resolution Protocol |                                                                                                    |                  |
| Community<br>Response Reports |                     |                                                                                                    |                  |
| Accountability                | Open 36             |                                                                                                    |                  |
| Dashboard                     | Validated           | Service Name : T8 Stigma<br>Case ID : #267                                                                                                    | Open             |
|                               | Declined            | Address : N/A<br>Applicant ID : 1204<br>Delt : 10c : 2rd 2020, 5:36 am, 6 hours eac                                                                                                    |                  |
|                               | Resolved 1          |                                                                                                    |                  |
|                               |                     |                                                                                                    |                  |
|                               |                     | I feel stigmatized because I have TB or because I had TB in the past. Self stigma Forevelow stigma Family/Community stigma Stigma in a hadth setting Stigma in a work environment Stigma in an educational setting |                  |

Figure: 1.1.1

| OneImpact NextGer   |                         |          | Stop 🕕                                     | Partnership                  |            | English - Logout |
|---------------------|-------------------------|----------|--------------------------------------------|------------------------------|------------|------------------|
| 🔹 Smart Set-Up 🧹    |                         |          |                                            |                              |            |                  |
| A Home              | Select Province -       |          | Select District *                          | Select Facility -            |            | Clear            |
| Response Dashboardy | Resolution Protocol     |          |                                            |                              |            |                  |
| Inbox               |                         |          |                                            |                              |            |                  |
| Community           | Open                    | 16       | ✓ VALIDATE                                 | × DECLINE                    | 📥 DOWNLOAD |                  |
| Response Reports    | Anonymous               | #267     |                                            |                              |            |                  |
| 🗠 Accountability    | Dec 2nd 2020, 11:06 am  |          | Service Name : TB Stigma                   |                              |            |                  |
| Dashboard           | Anonymous               | #266     | Address : N/A                              |                              |            | Open             |
|                     | A                       |          | Applicant ID : 1204                        |                              |            |                  |
|                     | Dec 2nd 2020, 11:06 am  | #265<br> | Date : Dec 2nd 2020, 5:36 am, 6 hours ago  |                              |            |                  |
|                     | Anonymous               | #264     | 2                                          | 0                            | e          |                  |
|                     | Dec 2nd 2020, 11:06 am  |          |                                            |                              |            |                  |
|                     | Anonymous               | #263     |                                            |                              |            |                  |
|                     | Dec 210 2020, 11:05 all |          | I feel stigmatized because I have TB or be | ecause I had TB in the past. |            |                  |
|                     | Validated               | 1        | <ul> <li>Self stigma</li> </ul>            |                              |            |                  |
|                     |                         |          | <ul> <li>Perceived stigma</li> </ul>       |                              |            |                  |
|                     | Deslined                |          | Family/Community stigma                    |                              |            |                  |
|                     | Declined                | •        | Stigma in a nealth setting                 |                              |            |                  |
|                     |                         |          | Stigma in an educational setting           |                              |            |                  |
|                     | Resolved                |          |                                            |                              |            |                  |
|                     |                         |          |                                            |                              |            |                  |

Figure: 1.1.2

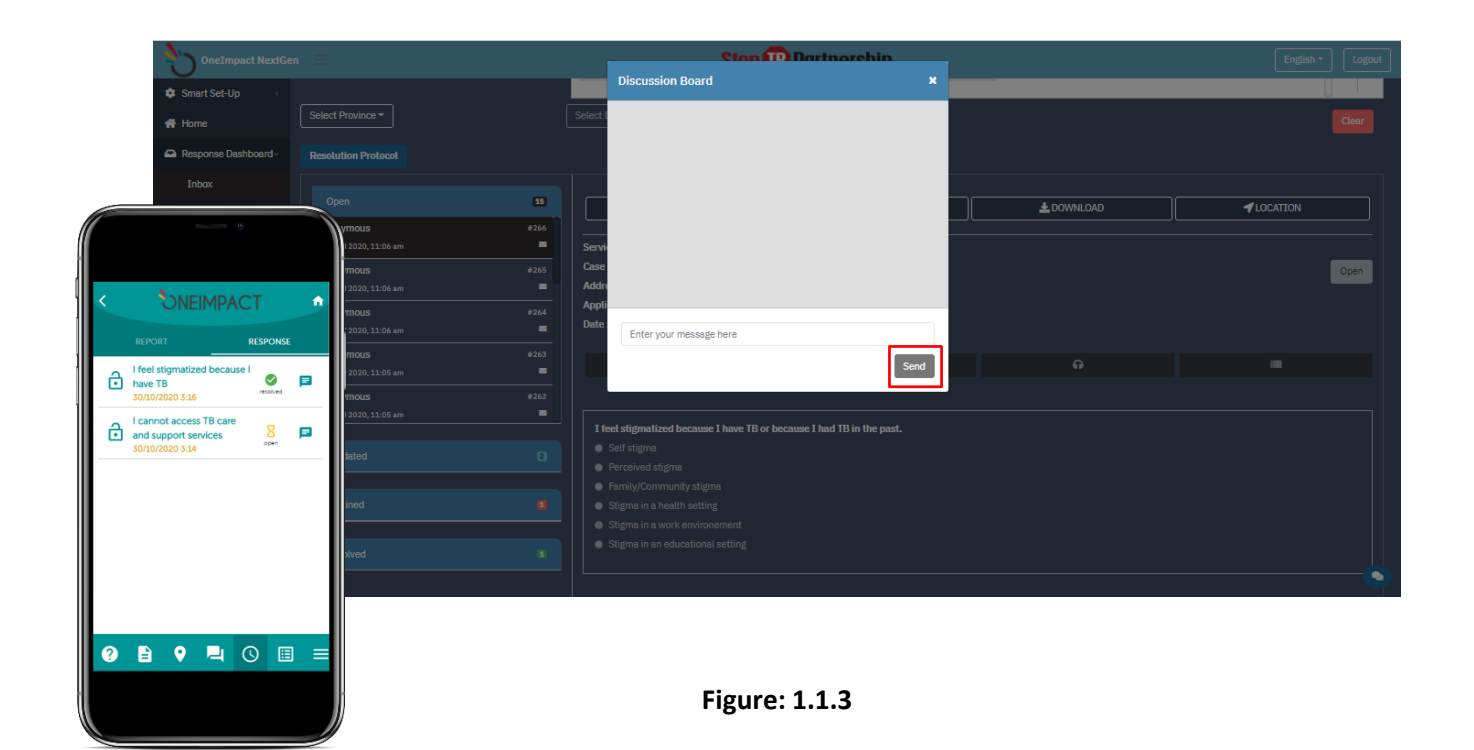

# SWITCH LANGUAGE

The Response Module can always be switched from the English language to the corresponding incountry local language as and when required.

| OneImpact NextGe              | en 📃                   |      | Stop (16                                             | Partnership                                     |            | English - Logout |
|-------------------------------|------------------------|------|------------------------------------------------------|-------------------------------------------------|------------|------------------|
| 🔹 Smart Set-Up                |                        |      |                                                      |                                                 |            | English          |
| 🖶 Home                        | Filters :              |      | Barriers to TB Support Services X Human Rights \     | violations X Barriers to TB Services X TB Stign | na X       | French           |
| Response Dashboard            | Select Province -      |      | Select District -                                    | Select Facility -                               |            | Russian          |
| Inboy                         |                        |      |                                                      |                                                 |            | Spanish          |
| INDOX                         | Resolution Protocol    |      |                                                      |                                                 |            |                  |
| Community<br>Response Reports |                        |      |                                                      |                                                 |            |                  |
|                               | Open                   | 16   | ✓ VALIDATE                                           | × DECLINE                                       | L DOWNLOAD |                  |
| Dashboard                     | Anonymous              | #267 |                                                      |                                                 |            |                  |
|                               | Dec 2nd 2020, 11:06 am |      | Service Name : TB Stigma                             |                                                 |            |                  |
|                               | Anonymous              | #266 | Case ID : #267                                       |                                                 |            | Open             |
|                               | Dec 2nd 2020, 11:06 am |      | Address : N/A                                        |                                                 |            |                  |
|                               | Anonymous              | #265 | Applicant ID: 1204                                   |                                                 |            |                  |
|                               | Dec 2nd 2020, 11:06 am | -    | Date : Dec 2nd 2020, 5:36 am, 6 hours ago            |                                                 |            |                  |
|                               | Anonymous              | #264 |                                                      | •                                               | 0          | _                |
|                               | Dec 2nd 2020, 11:06 am | -    |                                                      | v                                               |            |                  |
|                               | Anonymous              | #263 |                                                      |                                                 |            |                  |
|                               | Dec 2nd 2020, 11:05 am | -    |                                                      |                                                 |            |                  |
|                               |                        |      | Solf stides                                          | ecause i nau 16 m the past.                     |            |                  |
|                               | Validated              |      | Perceived stidma                                     |                                                 |            |                  |
|                               |                        |      | Family/Community stigma                              |                                                 |            |                  |
|                               | Declined               |      | <ul> <li>Stigma in a health setting</li> </ul>       |                                                 |            |                  |
|                               |                        |      | <ul> <li>Stigma in a work environement</li> </ul>    |                                                 |            |                  |
|                               | Deschued               |      | <ul> <li>Stigma in an educational setting</li> </ul> |                                                 |            | •                |

Figure: 1.1.4

# TROUBLESHOOTING

- In case of slowness observed on the RESPONSE MODULE, kindly check the internet connection first. A good internet connectivity is required for accessing the same.
- It is always advisable to access the response module in a Chrome browser for better functioning and a smooth flow.
- In case of any enhancements in the system that the first responder might want to experience which is not currently available, the first responder may have to open the web-based application in a new incognito window. (Shortcut: Ctrl + Shift + N)